## 1 LIBGDX Instalación ADT Bundle

## UNIDADE 1: Instalación ADT Bundle

Para instalar o ADT Bundle temos que ir a http://developer.android.com/sdk/index.html e premer sobre a opción Download SDK.

| Get the And                                                                                                    | roid SDK                                                                                                    | 1                                                                                            |                                                                                                    |
|----------------------------------------------------------------------------------------------------|----------------------------------------------------------------------------------------------------|----------------------------------------------------------------------------------------------|----------------------------------------------------------------------------------------------------|
| The Android SDK pr<br>developer tools nee<br>apps for Android.                                                                                                    | rovides you the API libraries and<br>essary to build, test, and debug                                                                                                    |                                                                                              |                                                                                                    |
| If you're a new And<br>download the ADT I<br>apps. It includes th<br>components and a<br>built-in ADT (Andrei<br>your Android app d                                              | roid developes we recommend you<br>Bundle to quickly start developing<br>e essential Android SDK<br>version of the Eclipse IDE with<br>d <b>Developer Tools</b> ) to streamline<br>evelopment.                                                            |                                                                                              |                                                                                                    |
| With a single down                                                                                                    | load, the ADT Bundle includes                                                                                                    |                                                                                              | Developed the CDV                                                                                                    |
| · Enlines + APT -1                                                                                                    | noin                                                                                                    |                                                                                              | ADT Bundle for Windows                                                                                                    |
| Eclipse + ADT pl     Andmid SDF Too                                                                                                    | ugin<br>de                                                                                                    |                                                                                              |                                                                                                    |
| Android Blatform                                                                                                    | as tools                                                                                                    |                                                                                              |                                                                                                    |
|                                                                                                    | 1 Contraction                                                                                                    |                                                                                              |                                                                                                    |
| The latest Andro                                                                                                    | id platform                                                                                                    |                                                                                              |                                                                                                    |
| • The latest Andro<br>Jun S.O. Win                                                                                                    | id platform<br>dows.                                                                                                    |                                                                                              |                                                                                                    |
| • The latest Andro<br>Jun S.O. Win                                                                                                    | id platform<br>dows.<br>ING IDE                                                                                                    |                                                                                              |                                                                                                    |
| The latest Andro Nun S.O. Win     USE AN EXIST     SYSTEM REG                                                                                                    | id platform<br>dows.<br>ING IDE<br>AREMENTS                                                                                                    |                                                                                              |                                                                                                    |
| The latest Andro Jun S.O. Win     USE AN EXIST     SYSTEM REQL     DOWNLOAD EX                                                                                                   | id platform<br>dows.<br>ING IDE<br>AREMENTS                                                                                                    |                                                                                              |                                                                                                    |
| The latest Andro Jun S.O. Win     USE AN EXIST     SYSTEM REQU     DOWNLOAD R                                                                                                    | id platform<br>dows.<br>ING IDE<br>RIREMENTS<br>DR OTHER PLATFORMS                                                                                                    |                                                                                              |                                                                                                    |
| The latest Andro Jun S.O. Win     USE AN EXIST     SYSTEM REQU     DOWNLOAD R ADT Burdle     Electore                                                                            | id platform<br>dows.<br>ING IDE<br>RREMENTS<br>DR OTHER PLATFORMS                                                                                                    | Sine                                                                                         | MD5 Charlosum                                                                                                    |
| The latest Andro Jun S.O. Win     USE AN EXIST     SYSTEM REQU     DOWNLOAD F0     A0T Bundle     Platform     Windows 32-bit                                                    | id platform<br>dows.<br>ING IDE<br>AREMENTS<br>OR OTHER PLATFORMS<br>Package<br>adt-bundle-windows-                                                                                                    | Size<br>535085536                                                                            | MD5 Checksum<br>b61495a6b7591cc374c31bcc4fo45ec0                                                                                                    |
| The latest Andro Jun S.O. Win     USE AN EXIST     SYSTEM REQU     DOWNLOAD R ADT Bundle     Platform     Windows 32-bit                                                         | id platform<br>dows.<br>ING IDE<br>RREMENTS<br>OR OTHER PLATFORMS<br>Package<br>adt-bundle-windows-<br>x86-20140321.zip                                                                                                    | Sine<br>535085536<br>bytes                                                                   | MD5 Checksum<br>b61495a6bf591cc374c31bcc4fc45ec0                                                                                                    |
| The latest Andro ULIN S.O. Win     USE AN EXIST     SYSTEM REQU     DOWNLOAD FO ADT Bundle     Plantown     Windows 32-bit     Windows 64-bit                                    | id platform<br>dows.<br>ING IDE<br>JIREMENTS<br>DR OTHER PLATFORMS<br>Package<br>adt-bundle-windows-<br>x85-20140021.zip<br>adt-bundle-windows-<br>x85.54-20140021.zip                                                                                    | Sine<br>535085536<br>bytes<br>535287324<br>bytes                                             | MD5 Checksum<br>b61495a6bf51cc374c31bcc4fc46ec0<br>a6f4699bbdc5a29b371ed60610535661                                                                          |
| The latest Andro Jun S.O. Win     USE AN EXIST     SYSTEM REOR     DOWNLOAD R ADT Bundle     Pletform     Windows 32-bit     Windows 64-bit     Mac OS X 64-bit                  | id platform<br>dows.<br>ING IDE<br>RREMENTS<br>OR OTHER PLATFORMS<br>Package<br>adt-bundle-windows-<br>x86-2014021.zip<br>adt-bundle-windows-<br>x86-64-2014021.zip<br>adt-bundle-windows-<br>x86-64-2014021.zip                                          | Sono<br>535085536<br>bytes<br>535287324<br>bytes<br>501955296<br>bytes                       | MD5 Checksum<br>b61495a6bf591cc374c31bcc4fc45ec0<br>a6f4699bbdc5a29b371ed60610535661<br>4a08649cca9b098cdf7349f452294014                                     |
| The latest Andro Jun S.O. Win     USE AN EXIST     SYSTEM REQU     DOWNLOAD R ADT Bundle     Platform     Windows 32-bit     Windows 64-bit     Mac OS X 64-bit     Linux 32-bit | id platform<br>dows.<br>ING IDE<br>RREMENTS<br>OR OTHER PLATFORMS<br>Platkage<br>adt-bundle-windows-<br>x86-20140321.zip<br>adt-bundle-windows-<br>x86-64-20140321.zip<br>adt-bundle-<br>mac-x86.64-20140321.zip<br>adt-bundle-finux-<br>x86-20140321.zip | Sine<br>535085536<br>bytes<br>535287324<br>bytes<br>501955296<br>bytes<br>527971926<br>bytes | M05 Checksum<br>b61495a6bf591cc374c31bcc4fc45ec0<br>a6f4699bbdc5a29b371ed60610535651<br>4a08649cea9b098cdf7349f452294014<br>943ae4d28fe7c79108c8bf2aafd5e6d2 |

Nun S.O. Linux.

Unha vez descargado teremos que descomprimilo en calquera cartafol, por exemplo no Escritorio.

Ó facelo teremos os seguintes cartafoles:

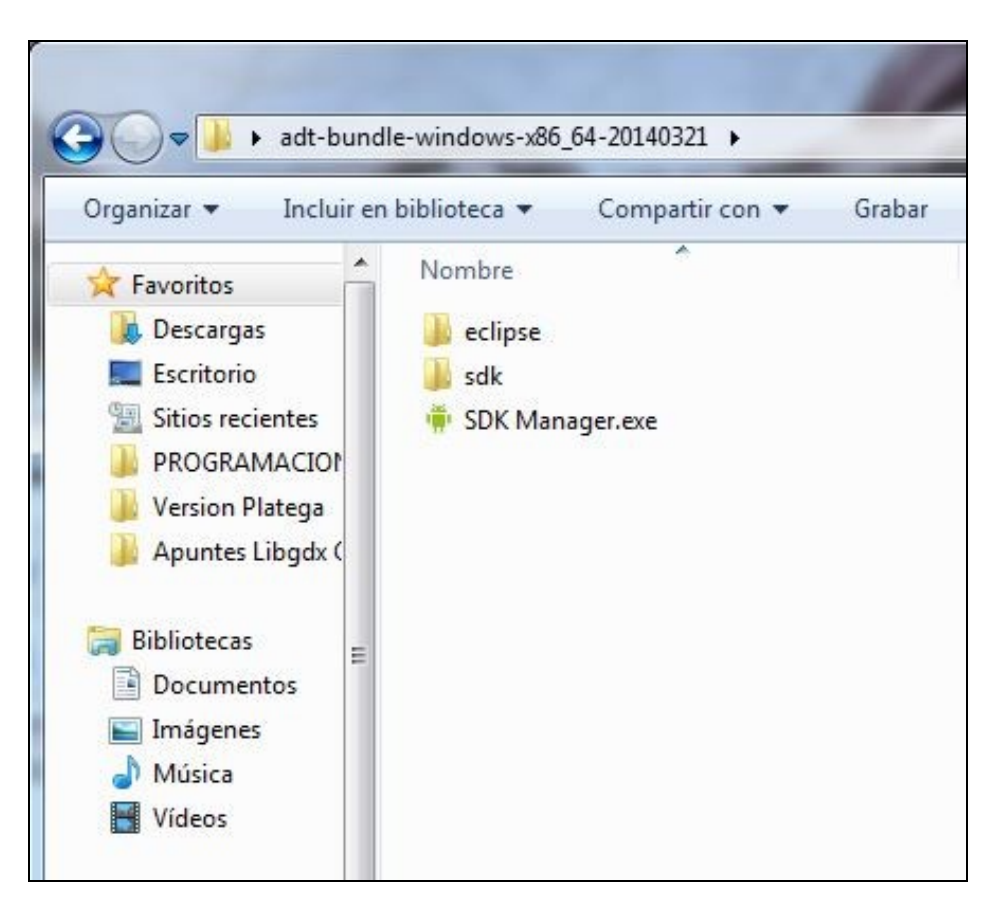

Dentro do cartafol Eclipse temos o executable de nome Eclipse.exe (en Windows) e Eclipse (en Linux).

Só temos que executalo e teremos todo o necesario para facer aplicacións para móbiles:

- O SDK (Software Development Kit) de Android
- O ADT Plugin (Android Development Tools) para Eclipse. Permitirá facer uso dende o IDE do SDK de Android entre outras cousas.

## 1.1 Aclaración sobre as imaxes do S.O. Android

Cando instalamos o ADT Bundle dispoñemos, dende o Eclipse ou dende o cartafol onde descomprimos o ADT Bundle, da ferramenta SDK Manager.

Dito programa serve para indicar con que versión API do S.O. Android imos traballar e o mesmo tempo podemos descargar a imaxe do S.O. Android para poder crear as AVD (Android Virtual Device).

O proceso é o seguinte:

| 60 | dow Help                       |     |
|----|--------------------------------|-----|
|    | New Window                     |     |
|    | New Editor                     |     |
|    | Hide Toolbar                   |     |
|    | Open Perspective               | - 5 |
|    | Show View                      | . ? |
|    | Customize Perspective          |     |
|    | Save Perspective Ad            |     |
|    | Reset Perspective              |     |
|    | Close Perspective              |     |
|    | Close All Perspectives         |     |
|    | Navigation                     | .,  |
| ñ  | Android SDK Manager            |     |
|    | Android Virtual Device Manager |     |
| 2  | Run Android Lint               |     |
|    | Preferences                    |     |

Iniciamos o SDK Manager dende Eclipse no menú Window.

| Carlos Internet                                                                                                    | 1.000                     |         |                           |   |
|----------------------------------------------------------------------------------------------------|---------------------------|---------|---------------------------|---|
|                                                                                                    |                           |         |                           |   |
| Link branch                                                                                                    | - 14                      | 100     | and standard in the state |   |
| Not an entrance                                                                                                    | 10                        | - 22    | The local data in a       |   |
| In the lattice facility of a function of the same                                                                                                    |                           | - 2     | in house                  |   |
| and the second second s | - 10                      | - 2     | But insurant              |   |
| C. C. Longer & Fr. and Andrew Printer                                                                                                    | 19                        | - 21    | the outputer              |   |
| 17 Colonals Afra Mill Links Imagel                                                                                                    |                           | - 2     | that in almost a          |   |
| CO Day Development 12 Among                                                                                                    |                           | - 61    | That installed            |   |
| FTTT descent for designed 104                                                                                                    |                           | 1.2     | That solution             |   |
| · PUTE And and \$311 (ARTIS)                                                                                                    |                           | - 63    |                           |   |
| - FIEL Andred \$12,04815                                                                                                    |                           |         |                           |   |
| > DITE AND VALUE AND IN                                                                                                    |                           |         |                           |   |
| - COL Andread & B. S. (1997) 23                                                                                                    |                           |         |                           |   |
| - PIEL AND SHARE AND SHARE A                                                                                                    |                           |         |                           |   |
| Dass Mighten-Ten Mitcarbet (1)10                                                                                                    | salate failed into a line | inter . | Junit Taxita              | - |
|                                                                                                    |                           |         |                           |   |

Eliximos unha das versións do S.O. de Android (recomendo a API 19) e marcamos o SDK da API e unha imaxe dun S.O. Se tedes Intel mellor baixade a imaxe de Intel. Unha vez descargado **DEBEMOS DE REINICIAR O ECLIPSE**.

| Adda a                                                                                                    |                                              |                                                                     |           |
|----------------------------------------------------------------------------------------------------|----------------------------------------------|---------------------------------------------------------------------|-----------|
|                                                                                                    | Annual<br>Antori Antorea<br>Altrades Concern |                                                                     |           |
| a designed to the second second second second second second second second second second second second second se | (*************************************       |                                                                     | 1.000     |
|                                                                                                    | And State                                    | mang tak karangan<br>mang tak karangan<br>mang tak karangan<br>mang | 2.1.2     |
|                                                                                                    | -                                            | ~                                                                   | Second [  |
|                                                                                                    |                                              |                                                                     | Long to a |

Eliximos agora a opción de menú principal de Eclipse => Window => Preferencias

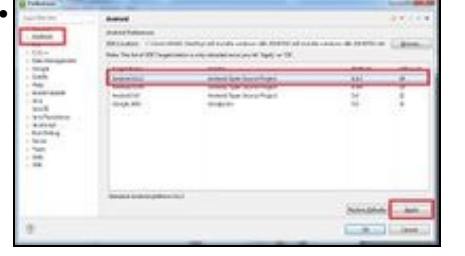

Agora comprobamos que nas preferencias do Eclipse está a versión da API descargada. Isto o temos que facer se levamos o proxecto a outro eclipse xa que pode ser que nese outro eclipse non estea descargada a API no que desenrolamos o xogo.

| Constantina And   | or title being (00)                 | Bert, Ar |
|-------------------|-------------------------------------|----------|
| Althene           | Polas                               |          |
| Daire .           | Sumail (197) (1981 - 1983) and (197 |          |
| Target            | Secolary Atlantic                   |          |
| 0508              | SAMPA Garrande - UNA                |          |
| Report .          | If Helicia Industry Provide         |          |
| and its           |                                     | •        |
| And General       | No.                                 |          |
| Red Carnes        | See.                                | •        |
| Westing Optimum   | Ante Jos Minter M                   | -        |
| Internet Strengt  | 24                                  | -        |
| 10 Card           |                                     |          |
|                   | 4 be                                | M8. +    |
|                   | 0.Pie ()                            | -        |
| Emulation Epitons | Dieter Distantiv                    |          |
| () bernheiterne   | mag 100 with the same tarius        |          |
| ×                 |                                     |          |
|                   |                                     | Land     |

Agora se creades un dispositivo virtual e escolledes como TARGET a versión de Android no que descargáchedes unha imaxe S.O. xa vos debería aparecer como unha opción na combo.

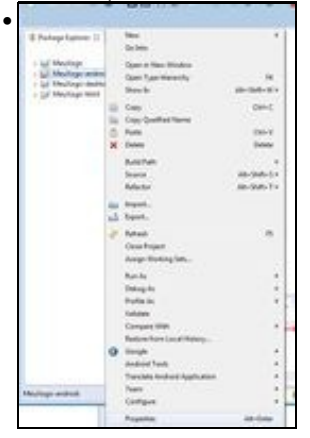

Outros dos pasos que podedes comprobar se vos da un erro na versión de Android é comprobar se o proxecto está asociado a algunha das API's descargadas. Para facelo, tedes que premer sobre as propiedades do proxecto.

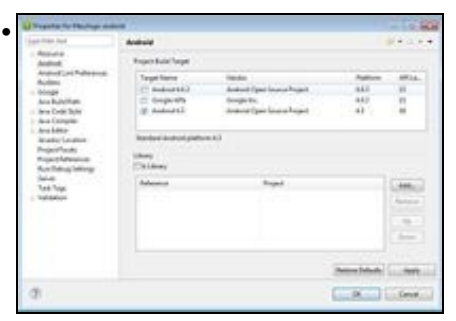

Na lapela da esquerda escolleredes a opción de Android e comprobade que estea marcada algunha das API's descargadas.

Nota: Se aínda vos da algún erro no proxecto Android probade a escoller a opción de menú de Eclipse => Project => Clean

Lembrar que nun emulador vai ser moi difícil desenrolar o xogo. Neste curso só o usamos para ver como se executaría nun terminal con S.O. Android.